# ФЕДЕРАЛЬНОЕ ГОСУДАРСТВЕННОЕ БЮДЖЕТНОЕ ОБРАЗОВАТЕЛЬНОЕ УЧРЕЖДЕНИЕ

# ДОПОЛНИТЕЛЬНОГО ПРОФЕССИОНАЛЬНОГО ОБРАЗОВАНИЯ

# «ИНСТИТУТ РАЗВИТИЯ ПРОФЕССИОНАЛЬНОГО ОБРАЗОВАНИЯ»

# (ФГБОУ ДПО ИРПО)

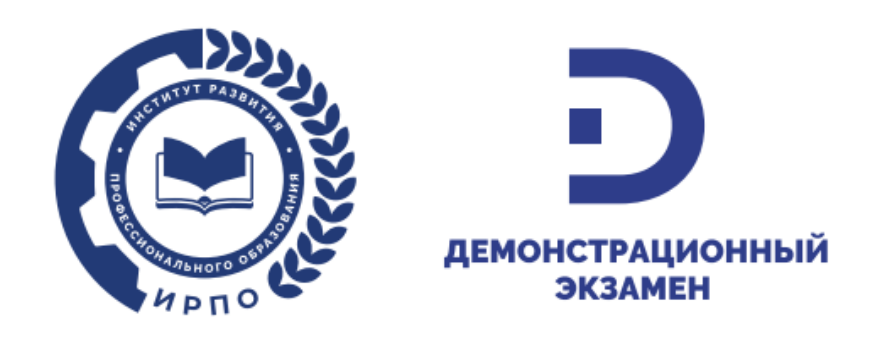

# Инструкция

# по заполнению формы сбора сведений о финансировании демонстрационных экзаменов в системе сбора и синхронизации ресурсов для исполнительных органов субъектов Российской Федерации, осуществляющих государственное управление в сфере образования

# Оглавление

| 1.  | Общие сведения                                                     | 3  |
|-----|--------------------------------------------------------------------|----|
| 2.  | Вход в Систему сбора и синхронизации ресурсов                      | 3  |
| 3.  | Заполнение формы сбора сведений о финансировании демонстрационны   | IX |
| экз | аменов                                                             | 4  |
| 4.  | Направление письма о результатах заполнения формы сбора сведений о |    |
| фи  | нансировании демонстрационных экзаменов                            | 8  |
| 5.  | Вопросы по работе с Системой сбора и синхронизации ресурсов        | 8  |

#### 1. Общие сведения

Предоставление сведений о финансировании демонстрационных экзаменов, осуществляется на основании письма Министерства просвещения Российской Федерации с использованием Системы сбора и синхронизации ресурсов (далее – Система сбора данных).

Сбор, обработка и поддержка заполнения формы сбора сведений о финансировании демонстрационных экзаменов в Системе сбора данных осуществляется федеральным государственным бюджетным образовательным учреждением дополнительного профессионального образования «Институт развития профессионального образования» (далее – ФГБОУ ДПО ИРПО).

субъекта Российской Исполнительный орган Федерации, осуществляющий государственное управление в сфере образования (далее – РОИВ) вносит сведения о финансовом обеспечении затрат, связанных с организацией и проведением демонстрационных экзаменов в рамках государственной итоговой аттестации и промежуточной аттестации в 2024 г. (далее \_ отчетный период) В подведомственных образовательных реализующих образовательные организациях, программы среднего профессионального образования (далее – образовательные организации).

Сохранение вносимых данных в Системе сбора данных осуществляется автоматически по мере ввода информации, т.е. дополнительных действий по сохранению данных осуществлять не требуется.

Учетная запись РОИВ для доступа к Системе сбора данных была предоставлена ранее в рамках других сборов.

В случае отсутствия учетной записи необходимо направить письмо в Службу технической поддержки на адрес электронной почты: monitoring@firpo.ru.

### 2. Вход в Систему сбора и синхронизации ресурсов

Для входа в Систему сбора данных следует открыть веб браузер и открыть страницу по адресу: https://data.firpo.ru.

Примечание: при работе рекомендуется использовать веб браузеры Яндекс и Chrome последних версий.

В открывшейся странице введите учетные данные РОИВ (Рисунок 1).

| Министерство просвещения<br>российской федерации |                                                                                         |
|--------------------------------------------------|-----------------------------------------------------------------------------------------|
| СИСТЕМА СБОРА<br>И СИНХРОНИЗАЦИИ РЕСУРСОВ        | Добро пожаловать!                                                                       |
|                                                  | Авторизуитесь в системе Логин Введите ваш логин Породь                                  |
|                                                  | Введите ваш пароль Ø<br>Забыли пароль? Нажмите <u>здесь</u> для восстановления<br>Войти |
|                                                  | Не зарегистрированы? Нажмите <u>здесь</u> для регистрации                               |

Рисунок 1. Окно входа в Систему сбора данных

В случае ввода правильных учетных данных откроется личный кабинет РОИВ (Рисунок 2).

| Pecnyl                                  | лика Алтай 🖒 Проекты 🗸                                                                                           | <ul><li>۵</li></ul> |
|-----------------------------------------|----------------------------------------------------------------------------------------------------|---------------------|
| Актуал                                  | ные формы сбора                                                                                                  |                     |
| Финанс<br>демонст<br>средств<br>Федерац | ирование<br>зационных экзаменов из<br>боджета субъекта Российской<br>ии<br>К Назад 1 Шееред >                    |                     |
| Все пр                                  | Q. Поиск по ключевым словам                                                                                      |                     |
| ID                                      | Наименование Изменен Дата окончания                                                                              | Статус              |
| 14049                                   | Финансирование демонстрационных экзаменов из средств бюджета субъекта Российской Федерации 17.01.2025 02.03.2025 | В работе            |
| 12464                                   | О планировании демонстрационного экзамена в 2025 году 01.12.2024 30.11.2024                                      | Архив               |
| 5720                                    | Сведения о проведении демонстрационного экзамена в 2024 году 01.12.2024 30.11.2024                               | Архив               |
| 6016                                    | Сбор сведений о проведении демонстрационного экзамена в 2024 году 25.09.2024 25.09.2024                          | Архив               |
|                                         | < Hasag 1 Brepeg >                                                                                               |                     |

Рисунок 2. Личный кабинет РОИВ в Системе сбора данных

# 3. Заполнение формы сбора сведений о финансировании демонстрационных экзаменов

На главной странице Сервиса сбора данных отображается перечень проектов (форм сбора) для заполнения. Выберите форму сбора

«Финансирование демонстрационных экзаменов из средств бюджета субъекта Российской Федерации» (Рисунок 3).

| 🛞 Республика Алтай 🚖 Проекты 🗸                                                                                                |                          | @ 4 F           |
|----------------------------------------------------------------------------------------------------|--------------------------|-----------------|
| Актуальные формы сбора<br>Финансирование<br>демонстрационных экзаменов из<br>средств бюджета субъекта Российской<br>Федерации |                          |                 |
| < Назад 1 Вееред >                                                                                                    |                          |                 |
| Все проекты                                                                                                    | Поиск по ключевым словам |                 |
| ID Наименование                                                                                                    | Изменен Дата око         | нчания Статус   |
| 14049 Финансирование демонстрационных экзаменов из средств бюджета субъекта Российской Федерации                              | 17.01.2025 02.02         | 3.2025 В работе |

Рисунок 3. Форма сбора «Финансирование демонстрационных экзаменов из средств бюджета субъекта Российской Федерации»

В результате отобразиться раздел «Реквизиты отчета». В открывшемся окне ввести данные об ответственных лицах (Рисунок 4).

Ответственный за данные – уполномоченный сотрудник, осуществляющий занесение данных в форму сбора; ответственный исполнитель – уполномоченный сотрудник, ответственный за достоверность направляемых данных.

| Ответственный :<br>ФИО              | за данные 🗊   |        | Редактировать        | Номер отчета:<br>Изменен:<br>Дата завершения: | 14049<br>17.01.2025 14:32<br>02.03.2025 0:00 |
|-------------------------------------|---------------|--------|----------------------|-----------------------------------------------|----------------------------------------------|
| Должность                           |               |        |                      | Статус:                                       | В работе                                     |
| Телефон                             | Доб.          | E-mail |                      |                                               |                                              |
|                                     |               |        |                      |                                               |                                              |
| Ответственный і<br>ФИО              | исполнитель   |        | <u>Редактировать</u> |                                               |                                              |
| Ответственный и<br>ФИО<br>Должность | исполнитель 🕜 |        | Редактировать        |                                               |                                              |

Рисунок 4. Окно ввода данных об ответственных лицах

В поле «ФИО» указывается фамилия, имя, отчество в именительном падеже, например: Петров Василий Иванович.

В поле «Должность» указывается полное наименование должности в именительном падеже, например: начальник отдела профессионального образования и науки Минобразования.

В поле «Телефон» указывается актуальный и используемый должностным лицом, номер рабочего телефона в формате: + 7 (999) 999-99-99 и добавочный номер.

В поле «E-mail» указывается адрес актуальной и используемой должностным лицом, электронной почты.

Для сохранения внесенных данных нажмите кнопку «Сохранить» (Рисунок 5).

| Реквизиты отче          | ета        |               |                                               | ×                                            |
|-------------------------|------------|---------------|-----------------------------------------------|----------------------------------------------|
| Ответственный за<br>ФИО | а данные 🛈 | Редактировать | Номер отчета:<br>Изменен:<br>Дата завершения: | 14049<br>17.01.2025 14:32<br>02.03.2025 0:00 |
| Должность               |            |               | Статус:                                       | В работе                                     |
| Телефон                 | Доб.       | -mail         |                                               |                                              |
| Ответственный и<br>ФИО  | сполнитель | Редактировать |                                               |                                              |
| Должность               |            |               |                                               |                                              |
| Телефон                 | Доб.       | -mail         |                                               |                                              |
|                         |            |               |                                               | Отмена Сохранить                             |

Рисунок 5. Кнопка «Сохранить»

После успешного ввода данных об ответственных лицах в правом верхнем углу отобразится информационное сообщение «Данные реквизитов успешно сохранены» и отобразиться окно для заполнения (Рисунок 6).

| Форма сбора<br>Добавить строку Фильтры<br>Всего выделено образовательным<br>организациям на обеспечение затрат,<br>связанияс колековорнания с получивших финансиј |                                                                                                    |                                           | ٥                       |  |  |  |  |  |  |  |
|----------------------------------------------------------------------------------------------------|----------------------------------------------------------------------------------------------------|-------------------------------------------|-------------------------|--|--|--|--|--|--|--|
| Добавить строку Филлатры<br>Всего выделено образовательным<br>организациям на обселениеме затрат,<br>связыные с полявление ТИ 10 д. и фоно.                       |                                                                                                    |                                           | ٢                       |  |  |  |  |  |  |  |
| Всего выделено образовательным Кол-во образовательны<br>организациям на обеспечение затрат, получивших финанси<br>связаниис с проведением ГМА и ПА в фолме        |                                                                                                    |                                           | Добавить строку Фильтры |  |  |  |  |  |  |  |
| демонстрационных экзаменов, руб.                                                                                                    | к организаций, Мезаниза финансирования образователи<br>рование, ед.<br>ГИА и ПА в форме демонстрационных<br>акзаменов | нах Комментарий<br>не (при необходимости) |                         |  |  |  |  |  |  |  |

Рисунок 6. Окно ввода данных в форму сбора

В форме сбора сведений о финансировании демонстрационных экзаменов указываются данные о финансировании демонстрационных экзаменов из средств бюджета субъекта Российской Федерации за отчетный период.

В форме сбора сведений о финансировании демонстрационных экзаменов необходимо внести следующие данные:

- в графе 1 «Всего выделено образовательным организациям на обеспечение затрат, связанных с проведением государственной итоговой аттестации и промежуточной аттестации в форме демонстрационных экзаменов, руб.» указывается общая сумма финансовых средств, выделенная образовательным организациям из бюджета субъекта Российской Федерации на проведение государственной итоговой аттестации и промежуточной аттестации в форме демонстрационных экзаменов.

- в графе 2 «Количество образовательных организаций, получивших финансирование, ед.» указывается общее количество образовательных организаций, получивших финансирование на организацию и проведение государственной итоговой аттестации и промежуточной аттестации в форме демонстрационных экзаменов.

- в графе 3 «Механизм финансирования образовательных организаций на организацию и проведение государственной итоговой аттестации и промежуточной аттестации в форме демонстрационных экзаменов» выбирается вариант из раскрывающегося списка (Рисунок 7).

| На главную Финансировани                                                                                                    | е демонстрационных эк                                                 | заменов из средств бюджет                                                                                                    | а субъекта Российской              | Федерации | s работе 🖹 🗘 🛈 👯 |  |  |  |
|----------------------------------------------------------------------------------------------------|-----------------------------------------------------------------------|----------------------------------------------------------------------------------------------------|------------------------------------|-----------|------------------|--|--|--|
| Форма сбора                                                                                                    |                                                                       |                                                                                                    |                                    |           |                  |  |  |  |
| Добавить строку Фильтры                                                                                                    |                                                                       |                                                                                                    |                                    |           | ۹                |  |  |  |
| Всего выделено образовательным<br>организациям на обеспечение затрат,<br>связанных с проведением ГИА и ПА в форме<br>демонстрационных экзаменов, руб. | Кол-во образовательных организаций,<br>получивших финансирование, ед. | Механизм финансирования образовательных<br>организаций на организацию и проведение<br>ГИА и ПА в форме демонстрационных<br>экзаменов             | Комментарий<br>(при необходимости) |           |                  |  |  |  |
| •                                                                                                    |                                                                       | Выберите вариант<br>образовательных услуг в сфере<br>образовательных услуг в сфере<br>образования<br>субсидия<br>другое (указать в комментариях) |                                    |           |                  |  |  |  |

Рисунок 7. Выбор варианта из выпадающего списка в графе 3

Сведения в графе 1 указываются в рублях в числовом формате без дополнительных буквенных символов и пробелов с округлением до целого значения (без знаков после запятой). Например: 3 547 767. Сведения в графе 2 указываются в числовом формате и в графе 4 в текстовом формате.

В случае если финансирование демонстрационных экзаменов из средств бюджета субъекта Российской Федерации отсутствует, то необходимо в графах 1 и 2 указать «0», в графе 3 выбрать вариант из раскрывающегося списка «Отсутствует».

В графе 4 при необходимости можно оставить текстовый комментарий.

# 4. Направление письма о результатах заполнения формы сбора сведений о финансировании демонстрационных экзаменов

После внесения данных в форму сбора сведений о финансировании демонстрационных экзаменов необходимо направить письмо в ФГБОУ ДПО ИРПО о завершении заполнения сведений по адресу электронной почты: info@firpo.ru и копия по адресу электронной почты: de@firpo.ru.

#### 5. Вопросы по работе с Системой сбора и синхронизации ресурсов

Консультирование по вопросам технического характера осуществляется по электронной почте: monitoring@firpo.ru и по телефону +7(499) 009-05-52 доб.2, по вопросам заполнения формы сбора по электронной почте: de@firpo.ru и по телефону +7(499) 009-05-52 доб.3. Дополнительная информация о сборе сведений расположена на сайте по ссылке: https://de.firpo.ru/o/mp/ekz/sb-2024/